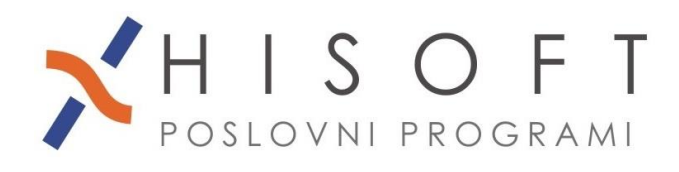

HISOFT IT d.o.o. Ozeljan 3a, 5261 Šempas Tel: 05/30 70 100 www.hisoft.si Id.št. za DDV: SI85709093 IBAN pri DH: SI56 6100 0001 0904 505

## IZPIS PODATKOV O VZDRŽEVANIH ČLANIH ZA DOHODNINO (rok oddaje je 15.01.2017)

- Podatke o vzdrževanih članih vpisujete v šifrant <u>Delavc</u>i, pod zavihek <u>Vzdrževani člani</u>.
  Če je zaposleni med letom zaključil z uveljavljanjem olajšave za vzdrževanega družinskega člana, potem pri tem vzdrževanem članu, v vnos z opisom <u>Kon. obr. obd. uvelj. olajš.</u> vpišite zadnje obračunsko obdobje, v katerem ste uveljavljali olajšavo za vzdrževanega družinskega člana.
- Podatke o vzdrževanih družinskih članih izpišemo z ukazom *Dodatni izpisi -> Dohodnina -> Vzdrževani družinski člani – VIRVDC.DAT*. Na zaslon dobimo spodnjo sliko.

| 💀 Seznam vzdrževanih družinskih članov |                                 | _   | × |
|----------------------------------------|---------------------------------|-----|---|
|                                        |                                 |     |   |
| za Leto:                               | 2016                            |     |   |
| od Šifre delavca:                      |                                 |     |   |
| do Šifre delavca:                      | 0.                              |     |   |
| od Šifre str. mesta:                   | 0.                              | i – |   |
| do Šifre str. mesta:                   | 0.                              | i – |   |
|                                        |                                 |     |   |
| [                                      | Vsak delavec na svojo stran     |     |   |
|                                        | Uredi glede na:                 |     |   |
|                                        | ⊖ šifro delavca                 |     |   |
|                                        | Sifro str. mesta, naziv delavca |     |   |
|                                        |                                 |     |   |
|                                        |                                 |     |   |
| O Na                                   | prej X <u>P</u> rekini          |     |   |
|                                        |                                 |     |   |
| Leto za pregled.                       |                                 |     | : |

V vnos z opisom <u>za Leto</u> vpišite leto **2016**. Nato s pritiskom na gumb **Naprej** dobite izpis za lastno evidenco. Sočasno z izpisom se ustvari tudi datoteka VirVdc.dat za posredovanje podatkov preko sistema *E-Davki*. Datoteka *VIRVDC.dat* se shrani na mesto, ki ga imate vpisanega pod *Vzdrževanje->Nastavitve naziva->Plačilni nalogi->Pot za EPP in XML.* 

- 3. Za kontrolo podatkov o uveljavljanih olajšavah za vzdrževane družinske člane, si pomagajte z izpisom Dodatni izpisi->Podatki o Osebnih in pos. olajšavah iz obračuna in Dodatni izpisi->Podatki o Osebnih in pos. olajšavah iz šifranta.
- 4. Datoteko VirVDC.dat uvozimo na spletno stran http://edavki.durs.si/ na naslednji način:
  - vstopite v E-davke,
  - kliknite na besedilo Izberi obrazec za oddajo novega dokumenta,
  - iz seznama obrazcev izberite KP-KPD Podatki za odmero dohodnine
  - kliknite gumb *Naprej*,
  - kliknite na gumb Priloži datoteko,
  - s pomočjo gumba *Prebrska*j poiščite mesto, kjer je shranjena vaša datoteka

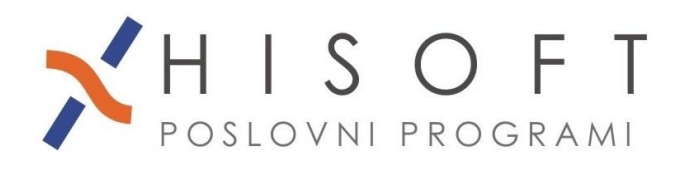

HISOFT IT d.o.o. Ozeljan 3a, 5261 Šempas Tel: 05/30 70 100 www.hisoft.si Id.št. za DDV: SI85709093 IBAN pri DH: SI56 6100 0001 0904 505

VirVDC.dat in nato potrdite izbiro z dvojinim klikom na datoteko Virvdc.dat,

- kliknite na gumb *Prenesi datoteko*,
- kliknite na gumb *Oddaj vlogo*,
- prepišite varnostno kodo in kliknite na gumb *Podpis* in
- shranite *digitalno povratnico*.